# Incidens kezelés a SAP Solution Manager Service Desk Work Centerben

Felhasználói kézikönyv Ügyfél számára

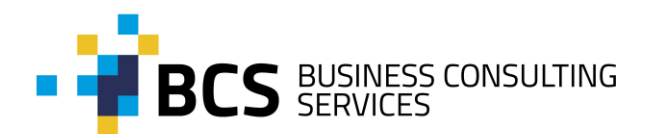

Budapest, 2017

BCS BUSINESS CONSULTING SERVICES KFT. 1118 Budapest, Rétköz utca 5. Tel: +36 1 488 0890, Fax: +36 1 488 0891 Web: www.bcsconsult.hu

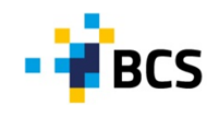

## Tartalomjegyzék

| 1.1  | Incio | dens kezelése a SAP Solution Manager – ben           | . 3 |
|------|-------|------------------------------------------------------|-----|
| 1.1. | 1     | Ügyfélszolgálat elérése                              | . 4 |
| 1.1. | 2     | Incidens rögzítése                                   | . 4 |
| 1.2  | Meg   | goldási javaslat megtekintése                        | 10  |
| 1.2. | 1     | Incidens visszaküldése a BCS Ügyfélszolgálat számára | 11  |
| 1.2. | 2     | Új megoldási javaslat megtekintése                   | 11  |
| 1.3  | Java  | solt megoldás elfogadása                             | 12  |
| 1.4  | Eszk  | aláció és probléma kezelése                          | 13  |
| 1.5  | Ada   | tszolgáltatás Ügyfelek számára                       | 15  |

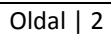

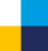

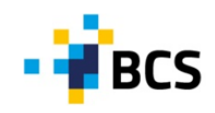

#### 1.1 Incidens kezelése a SAP Solution Manager – ben

Az incidenseket minden alapesetben az Ügyfél felhasználója rögzíti a SAP Solution Manager alkalmazásban. Kivételes esetekben, ha a probléma jelzése a SAP Solution Manager-en kívül érkezik (email, telefon), abban az esetben a BCS Ügyfélszolgálatának támogatója végzi el az incidens rögzítését. Amennyiben az incidenssel kapcsolatos bejelentés e-mailben érkezik, a Solution Managerben történő rögzítéskor az Ügyfél által küldött e-mailt kötelező csatolni mellékletként az incidenshez.

Incidens Ügyfél 1 57 felmerülése az Ügyfélnél 1. Incidens rögzítése 2. Incidens kezelése 2. szintű támogatá Sol Sol Man Man 4. Incidens Incidens továbbítása a 2. 5 Incidens kezelése megoldva? igen nem támogatási szintnek Ügyfél Ihasználó Sol Sol Man Man igen Incidens 3. Incidens lezárása megoldva? Sol NO Man 3. szintű igen OSS Note kezelése Incidens lezárva támogatás bevonása zükségesi Eszkaláció kezelése nem

Az incidensek kezelése az alábbi folyamat szerint történik:

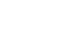

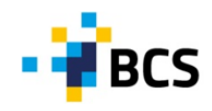

#### 1.1.1 Ügyfélszolgálat elérése

Az Ügyfél bármikor küldhet incidenst a BCS Ügyfélszolgálat számára SAP Solution Manager –en keresztül. Az 1-es (Very High) kiemelt prioritású problémák az alábbiakban megjelölt ügyfélszolgálati időn túl azonnal továbbításra kerülnek a SAP Support felé.

A SAP Solution Manager az alábbi módokon érhetőek el a BCS Ügyfelei számára:

A. Közvetve a BCS honlapján a *BCShelpdesk* menüpont alatt a SAP Incidenskezelő menüpontra kattintva, amely tovább navigál a B opcióban megjelölt URL-re.

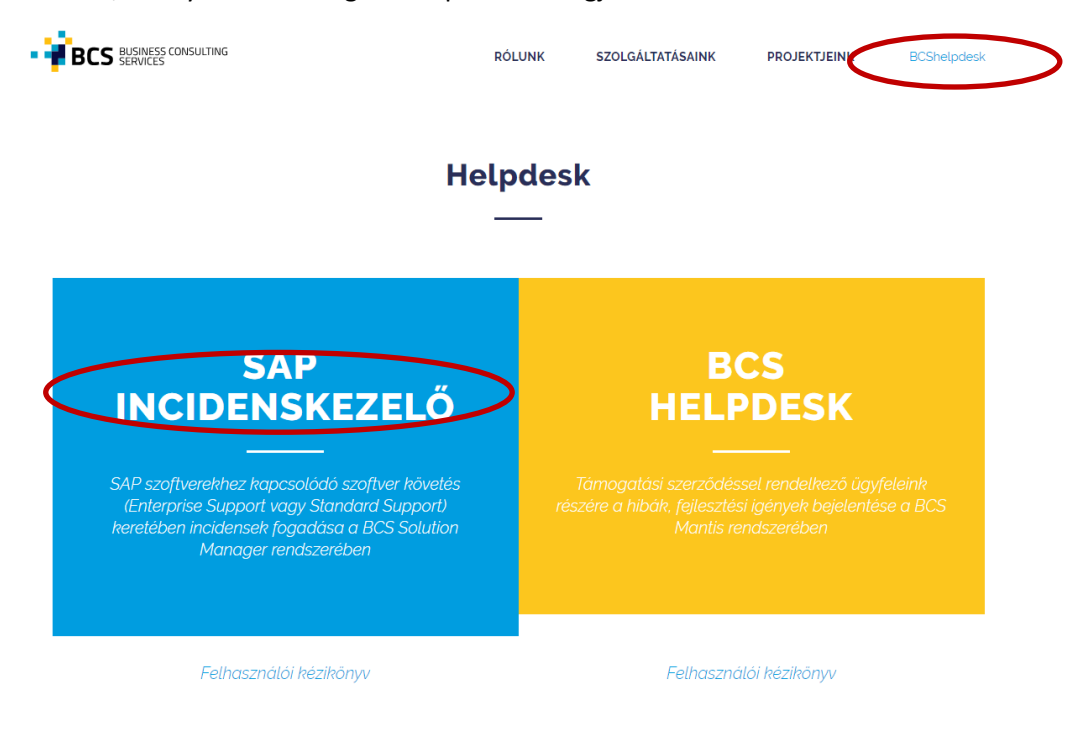

B. Közvetlenül, ha az alábbi URL – t használjuk:

https://remote.bcsconsult.hu:52901/sap(bD1lbiZjPTAwMSZkPW1pbg==)/bc/bsp/sap/crm\_ui\_start/default.htm

BCS Ügyfélszolgálat **Hotline száma**, amelyen közvetlenül elérhetőek az Ügyfélszolgálat munkatárai: **+36 1 328 5098**. A Hotline telefonszáma 7\*24 órában elérhető.

#### 1.1.2 Incidens rögzítése

Bejelentkezéshez szükséges elérési útvonal (URL):

https://remote.bcsconsult.hu:52901/sap(bD1lbiZjPTAwMSZkPW1pbg==)/bc/bsp/sap/crm\_ui\_start/default.htm

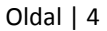

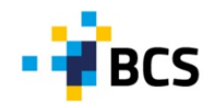

| Nem lehetséges | a naplóváltás HTTPS-re. HTT   | PS nincs  |
|----------------|-------------------------------|-----------|
| Kornguranamen  | 1 akov                        |           |
| biztonságos    | nas HTTPS-re, igy a jelszo ki | adese nem |
|                | 50 m - 10                     |           |
| Rendszer       | SOL                           |           |
| Mandant. *     | 100                           |           |
| Felhasználó: * |                               |           |
| Jelsző: *      |                               |           |
| Nyelv:         | Magyar                        | *         |
|                | Bejelentkezes                 |           |
|                |                               |           |

A bejelentkezéshez ki kell tölteni:

- Felhasználó: a felhasználó 11 karakter hosszú Solution Manager azonosítóját szükséges megadni (SXXXXXXXXX).
- Jelszó: a Solution Manager azonosítóhoz tartozó jelszót szükséges megadni.

Bejelentkezést követően a kezdő képernyőn az alábbi státuszok csoportosítva láthatóak, melyek jelzik, hogy az incidens feldolgozása milyen fázisában tart.

| Incident Management: SAP Solution Manager                                                                                                    |                                                                                                    |  |  |  |
|----------------------------------------------------------------------------------------------------|----------------------------------------------------------------------------------------------------|--|--|--|
| Àttekintés                                                                                                    | Az Ön hozzárendell üzleti partnere Zoltán Perneczky / (133)<br>Áttekintés                                                               |  |  |  |
| Üzenetek<br>✓ Tipikus feladatok<br>Új üzenet<br>SAP-jegyzet keresése<br>Helvettesek kezelése<br>Üzenet gyorsmegjelenítése                               | Zavar (VAR)<br>Saját létrehozású üzenetek<br>New (1)<br>Withdraum (2)                                                                   |  |  |  |
| Kapcsolódó linkek Incident Management SAP-hivatkozások Incident Management SAP-Links Incident Management SAP-hivatkozások Incident Management SAP-Links | Sent to Support (21)<br>Sent to Ext. Provider (1)<br>In Process (4)<br>Forwarded (1)<br>Sent to SAP (6)<br>Confirmed (2)<br>Összes (39) |  |  |  |

- New: új incidens került rögzítésre. (Fontos, hogy egy problémára egy incidenst rögzítsünk, és ne fűzzük össze a problémákat egy incidensbe.)
- Withdrawn: az incidens visszavonásra került az Ügyfél által.
- Send to Support: az incidens elküldésre került az Ügyfélszolgálat számára.
- Sent to Exp. Provider: az incidens megoldása harmadik fél (nem BCS Ügyfélszolgálat és nem SAP Support) által kerül feldolgozásra.
- In Process: az incidens feldolgozása folyamatban van az illetékes Tanácsadó által.
- Sent to SAP: az incidens továbbításra került a SAP Support számára. (Amennyiben Ügyfélszolgálati időn túl kerül rögzítésre Very High (1-es, nagyon magas) prioritással az incidens, akkor automatikusan továbbításra kerül a SAP felé.)
- **Confirmed**: az incidens lezárásra került az Ügyfél által.

Új incidens létrehozásához kattintsunk a Felhasználói menüben az Áttekintés alatti található Új üzenetre:

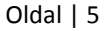

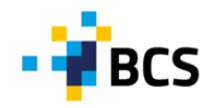

| Incident Management: SAP Solution Manager                                                                                                    |                                                                                                    |  |  |  |
|----------------------------------------------------------------------------------------------------|----------------------------------------------------------------------------------------------------|--|--|--|
| Áttekintés                                                                                                    | Az Ön hozzárendelt üzleti partnere Zoltán Perneczky / (133)<br>Áttekintés                                                               |  |  |  |
| Úzenetek<br>Tipikus feladatok<br>Ú j úzenet<br>Szer ggyzet keresése<br>Helvettesek kezelése<br>Úzenet gyorsmegjelenítése                                | Zavar (VAR)<br>Saját létrehozású üzenetek<br>New (1)<br>Withdrawn (3)                                                                   |  |  |  |
| Kapcsolódó linkek Incident Management SAP-hivatkozások Incident Management SAP-Links Incident Management SAP-hivatkozások Incident Management SAP-Links | Sent to Support (21)<br>Sent to Ext. Provider (1)<br>In Process (4)<br>Forwarded (1)<br>Sent to SAP (6)<br>Confirmed (2)<br>Összes (39) |  |  |  |

Új böngészőablak nyílik meg, ahol ki tudjuk választani az **érintett rendszert** (Rsz. és Mandant), a megfelelő **prioritást** és **komponenst**.

| Üzenet létrehozása [Zavar (VAR)]                                                                            |  |  |  |  |  |
|----------------------------------------------------------------------------------------------------|--|--|--|--|--|
| Hozzárendelt üzleti partnerek 133 Leírás Zoltán Perneczky /                                                 |  |  |  |  |  |
| Küldés Visszaállítás                                                                                        |  |  |  |  |  |
| Rendszerinformációk<br>Rsz.: * ARC Mandant: 100 D<br>Konfigurációs elem: 7100000044 D<br>Leírás Mellékletek |  |  |  |  |  |
| Prioritás Bközepes  Komponens: Leírás: * Részletek: *                                                       |  |  |  |  |  |

Az új incidens létrehozásánál az alábbi mezők kitöltése kötelező:

**1. Rsz.:** adjuk meg a rendszerazonosítót, ahol az incidenst tapasztaljuk.

| Esemény létrehozása |                        |                     |                    |                    |                    |  |  |
|---------------------|------------------------|---------------------|--------------------|--------------------|--------------------|--|--|
| Rendszera           | zonosító Mandantazonos | ító Installációszám | Leírás             | Komponens          | Azonosító          |  |  |
| ARC                 | 000                    | 0020254896          | ARC 0020254896 000 | 000000000000000190 | ARC 0020254896 000 |  |  |
| ARC                 | Rendszerazonosító      | 0020254896          | ARC 0020254896 001 | 00000000000000192  | ARC 0020254896 001 |  |  |
| ARC                 | 066                    | 0020254896          | ARC 0020254896 066 | 00000000000000194  | ARC 0020254896 066 |  |  |
| ARC                 | 100                    | 0020254896          | ARC 0020254896 100 | 00000000000000196  | ARC 0020254896 100 |  |  |
| ARC                 | 200                    | 0020254896          | ARC 0020254896 200 | 00000000000000198  | ARC 0020254896 200 |  |  |
|                     |                        |                     |                    |                    | OK Megszakítás     |  |  |

2. Mandant: válasszuk ki, melyik mandantban merült fel az incidens.

|    | Esemény létrehozása |                   |                  |                  |                    |                    |                    |  |  |
|----|---------------------|-------------------|------------------|------------------|--------------------|--------------------|--------------------|--|--|
| ic |                     | Rendszerazonosító | Mandantazonosító | Installációszám  | Leírás             | Komponens          | Azonosító          |  |  |
| on |                     | ARC               | 000              | 0020254896       | ARC 0020254896 000 | 000000000000000190 | ARC 0020254896 000 |  |  |
| ír |                     | ARC               | 001              | Mandantazonosító | ARC 0020254896 001 | 00000000000000192  | ARC 0020254896 001 |  |  |
| és |                     | ARC               | 066              | 0020254896       | ARC 0020254896 066 | 00000000000000194  | ARC 0020254896 066 |  |  |
|    |                     | ARC               | 100              | 0020254896       | ARC 0020254896 100 | 000000000000000196 | ARC 0020254896 100 |  |  |
|    |                     | ARC               | 200              | 0020254896       | ARC 0020254896 200 | 00000000000000198  | ARC 0020254896 200 |  |  |
|    | _                   |                   |                  |                  |                    |                    | OK Megszakítás     |  |  |

**3. Prioritás:** az incidensek súlyosságát kategorizálja és az alábbi kategóriák közül tudunk választani.

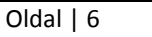

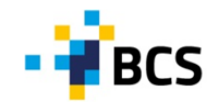

- 4: alacsony (Low)
- 3: közepes (Medium)
- 2: magas (High)
- 1: nagyon magas (Very High)

| Üzenet létrehozása                   |                 |  |  |  |                        |  |
|--------------------------------------|-----------------|--|--|--|------------------------|--|
| Hozzárendelt üzleti partnerek 133 Le |                 |  |  |  |                        |  |
| Küldés Visszaállítás                 |                 |  |  |  |                        |  |
| Rendszerinforr                       | mációk          |  |  |  |                        |  |
| Rsz.: *                              | ARC 🗇 Ma        |  |  |  |                        |  |
| Konfigurációs el                     | lem: 7100000044 |  |  |  |                        |  |
| Leírás Mellékletek                   |                 |  |  |  |                        |  |
| Prioritás: *                         | 3:közepes       |  |  |  |                        |  |
| Komponens: 1:nagyon magas            |                 |  |  |  |                        |  |
|                                      |                 |  |  |  | Részletek: * 3:közepes |  |
|                                      | 4:alacsony      |  |  |  |                        |  |

A kiválasztott prioritás függvényében az előírt válaszidők különbözőek lehetnek és az SLA (Service Level Agreement) szerződésben található bővebb tájékoztató a szolgáltatási szintekről, melyek az alábbiak az üzenet prioritása alapján.

| ÜZENET PRIORITÁSA | KEZDETI VÁLASZIDŐ | MAX. FELDOLGOZÁSI IDŐ |
|-------------------|-------------------|-----------------------|
| 1 - Kiemelt       | 1 óra             | 4 óra                 |
| 2 - magas         | 4 munkaóra        | 2 munkanap            |
| 3 - közepes       | 8 munkaóra        | 4 munkanap            |
| 4 - alacsony      | 16 munkaóra       | 8 munkanap            |

Fontos, hogy **Very High** (1-es, nagyon magas) **prioritás** kizárólag indokolt esetben választható, amennyiben a rendszer leállását vagy olyan hibát tapasztalunk, ami súlyos következményekkel lehet üzleti folyamatainkra. Továbbá az 1-es kiemelt prioritású problémák az ügyfélszolgálati időn túl azonnal továbbításra kerülnek a SAP Support felé, ezért **az incidenst angol nyelven szükséges bejelenteni**.

Az 1-es, kiemelt prioritású problémák kezelése az ügyfélszolgálati időn túl:

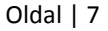

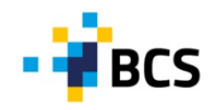

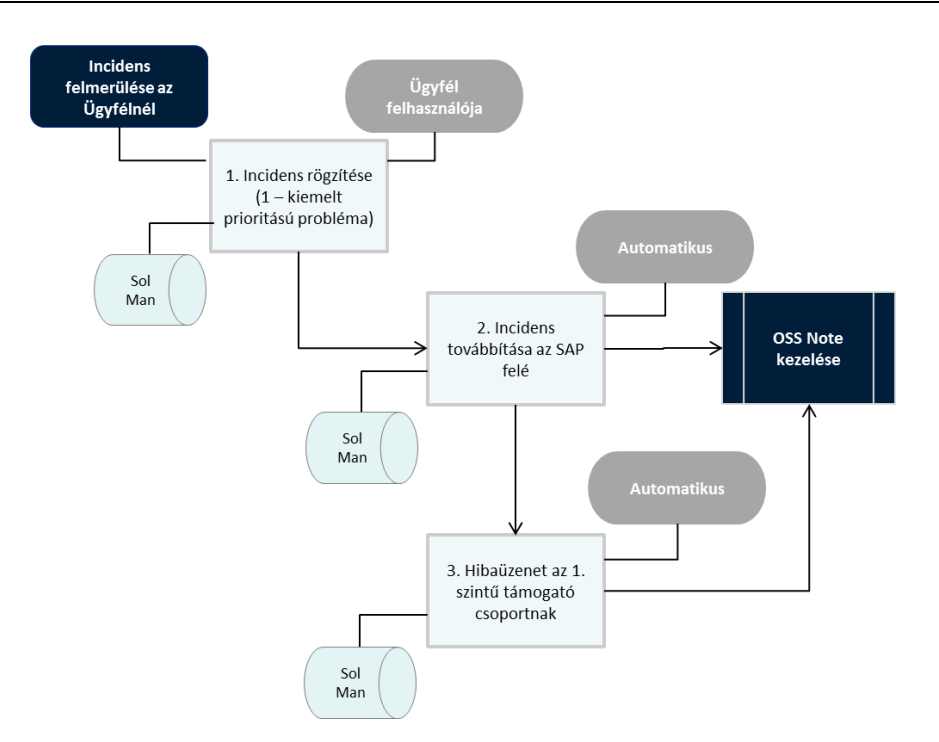

**4. Komponens:** azt a komponenst válasszuk ki a listából, ahol az incidens vélhetően felmerült. <u>Például:</u> ha a nem tudunk áttárolást könyvelni, akkor az MM (Materials Management) komponenst válasszuk ki.

| Esemény létrehozása                           |                                      |   |   |  |
|-----------------------------------------------|--------------------------------------|---|---|--|
| Komponenskeresés                              |                                      |   | ~ |  |
| Komponens:<br>Leírás:<br>Keresés Tovább keres |                                      |   |   |  |
| Komponens                                     | Leírás                               |   |   |  |
| ► MDM                                         | SAP NetWeaver Master Data Management |   |   |  |
| MFG                                           | SAP Manufacturing                    |   |   |  |
| ✓ MM                                          | Materials Management                 |   |   |  |
| MM-CBP                                        | Consumption-Based Planning           |   |   |  |
| MM-EDI                                        | Electronic Data Interchange          |   |   |  |
| ▶ <u>MM-FT</u>                                | Foreign Trade                        |   |   |  |
| ► MM-IM                                       | Inventory Management                 |   |   |  |
| ▶ <u>MM-IS</u>                                | Information System                   |   |   |  |
| ► MM-IV                                       | Invoice Verification                 |   |   |  |
| MM-PUR                                        | Purchasing                           | - |   |  |
| Összes kibontása Összes visszazárása          |                                      |   |   |  |

- 5. Leírás: az incidens rövid megnevezése (Például: Áttárolás könyvelés hiba)
- 6. Részletek: ebben a szövegmezőben adható meg az incidens részletes leírása; a körülmények, ahogyan reprodukálható a tapasztalt hiba, stb.

Amennyiben az összes kötelező mezőt kitöltöttük az incidens létrehozásakor, kattintsunk a **Küldés**re és az incidens továbbításra kerül a BCS Ügyfélszolgálat számára.

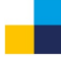

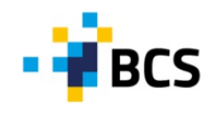

| Üzenet           | létrehozása [Zavar (VAR)]                                   |
|------------------|-------------------------------------------------------------|
| Hozzárendelt     | üzleti partnerek 133 Leírás Zoltán Perneczky /              |
| Küldés Vis       | szaállítás                                                  |
| Rendszerinforr   | nációk                                                      |
| Rsz.: *          | ARC D Mandant: * 100 D                                      |
| Konfigurációs el | em: 710000044                                               |
| Leírás           | Mellékietek                                                 |
| Prioritás: *     | 3:közepes                                                   |
| Komponens:       | SV-SMG-SUP-TST                                              |
| Leírás: *        | Test incidens                                               |
| Részletek: *     | Kedves Support,                                             |
|                  | szeretném segítségüket kérni a test üzenet feldolgozásában. |
|                  | -<br>Kōszönöttel,<br>P. Zoltán                              |

Az incidens sikeres mentése esetén kapunk egy 10 karakter hosszú azonosítót (9xxxxxxxx), amire a későbbiekben az incidenssel kapcsolatos ügyekben szükséges hivatkozni. Továbbá az incidens státusza **Sent to Support** – ra (Továbbítva az Ügyfélszolgálatnak) változik.

| Üzenet megjelenítése                                                                                                    |                                                                                                    |  |  |  |  |  |
|----------------------------------------------------------------------------------------------------|----------------------------------------------------------------------------------------------------|--|--|--|--|--|
| Üzenetazonosító 900000064                                                                                                    |                                                                                                    |  |  |  |  |  |
| Lent láthatja az Ön által létrehozott esemény részleteit; kinyomtathat egy másolatot a dokumentumairól                        | Lent láthatja az Ön áttal létrehozott esemény részleteit; kinyomtathat egy másolatot a dokumentumairól                                                     |  |  |  |  |  |
| 🔀 900000064 üzenet létrehozva                                                                                                 |                                                                                                    |  |  |  |  |  |
| Zavar (VAR) 900000064 részletei                                                                                               |                                                                                                    |  |  |  |  |  |
| Válasz Melléklet hozzáadása Visszavonás Jóváhagyás PDF-nyomtatási nézet Hozzaadás figyel. listához                            |                                                                                                    |  |  |  |  |  |
| Protifie 2462epes<br>Ståtus: Sent to Support<br>Leirås: Test incidens                                                         | Létrehozva: 17.03.2014 13:46:31<br>Módosítva: 17.03.2014 13:46:31<br>Első reakció (záró dátum): 18.03.2014 13:46:03<br>Esedékes dátum: 2.103.2014 13:46:03 |  |  |  |  |  |
| Attribútumok                                                                                                    | Összekapcsolások                                                                                                    |  |  |  |  |  |
| Rsz.:         ARC 0020254896 100           Konfigurációs elem:         7100000044           Komponens:         SV-SMG-SUP-TST | Biztonsági tároló terület: Az üzenet biztonsági tároló területe                                                                                            |  |  |  |  |  |
| Üzleti partnerek                                                                                                    |                                                                                                    |  |  |  |  |  |
| Megrendelő: ARCELOR-Mittal KFT / 9970 Szentgotthárd (54)                                                                      |                                                                                                    |  |  |  |  |  |
| Jelentéstevő: Zoltán Perneczky / (133)<br>Támogatási csoport: FLineSup / (152)                                                |                                                                                                    |  |  |  |  |  |
| Szöveg                                                                                                    |                                                                                                    |  |  |  |  |  |
| Zoltán Perneczky /                                                                                                    |                                                                                                    |  |  |  |  |  |
| Kedves Support,                                                                                                    |                                                                                                    |  |  |  |  |  |
| szeretném szeltségüket kérni a teszt incidens feldolgozásában.                                                                |                                                                                                    |  |  |  |  |  |
| -<br>Koszönettel,<br>P. Zoltán                                                                                                |                                                                                                    |  |  |  |  |  |

Zárjuk be az ablakot.

Az elküldött incidens a BCS Ügyfélszolgálat támogatói által feldolgozásra kerül. Az **Áttekintés** képernyőn meg tudjuk tekinteni az incidens jelenlegi státuszát.

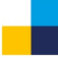

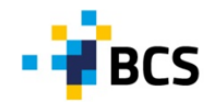

| Incident Management: SAP Solution Manager                                                                                                    |                                                                                                    |  |  |  |  |  |
|----------------------------------------------------------------------------------------------------|----------------------------------------------------------------------------------------------------|--|--|--|--|--|
| Attekintés                                                                                                    | Az Ön hozzárendelt üzleti partnere Zoltán Perneczky / (133)<br>Áttekintés                                                                                               |  |  |  |  |  |
| Üzenetek  Tipikus feladatok                                                                                                    |                                                                                                    |  |  |  |  |  |
| Uj üzenet<br>SAP-jegyzet keresése<br>Helyettesek kezelése<br>Üzenet gyorsmegjelenítése                                                                  | Zavar (VAR)<br>Saját létrehozású üzenetek<br>New (1)<br>Withdrawn (3)                                                                                                   |  |  |  |  |  |
| Kapcsolódó linkek Incident Management SAP-hivatkozások Incident Management SAP Links Incident Management SAP-hivatkozások Incident Management SAP Links | Sent to Support (21)<br>Sent to Ext. Provider (1)<br>In Process (3)<br>Forwarded (1)<br>Sent to SAP (7)<br><u>Proposed Solution (2)</u><br>Confirmed (2)<br>Összes (41) |  |  |  |  |  |

A továbbiakban az incidenssel kapcsolatosan bármilyen változásról, módosításról a rendszer automatikus üzenetet küld az Ügyfél által megadott e-mail címre.

H 15:06 📄 KISSD 900000064 : Test incidens RISSD 🖂 H 14:26 900000064 : Test incidens

#### 1.2 Megoldási javaslat megtekintése

A BCS Ügyfélszolgálat az incidens megoldására megküldi a javaslatot, amit az alábbi módon tekinthetünk meg a Solution Manager – ben. A kezdő képernyőn kattintsunk a Proposed Solution (Javasolt megoldás) státuszra:

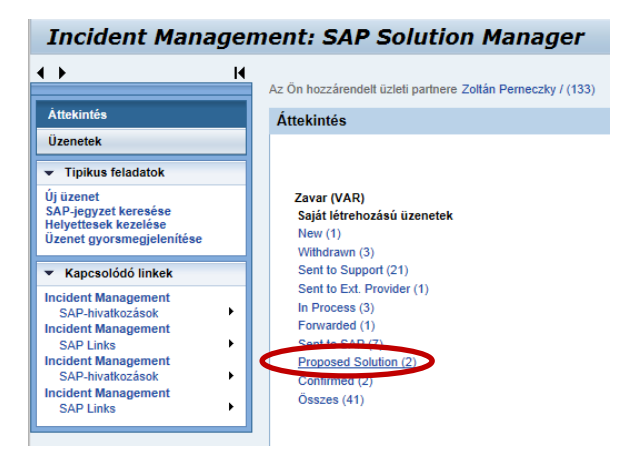

A következő képernyőn jelöljük ki a megfelelő sort és tekintsük meg az incidens részletezése alatt található javasolt megoldást.

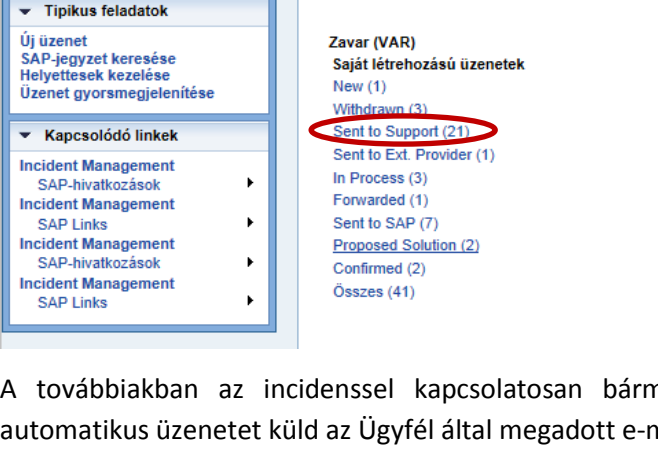

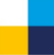

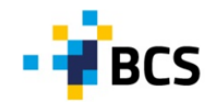

| •                                                                                                    | . Ozenetek                                                                                                    |                                                                                                    |                         |                                                                                                    |                                                                                          |                                                                                                    |                     |
|----------------------------------------------------------------------------------------------------|----------------------------------------------------------------------------------------------------|----------------------------------------------------------------------------------------------------|-------------------------|----------------------------------------------------------------------------------------------------|------------------------------------------------------------------------------------------|----------------------------------------------------------------------------------------------------|---------------------|
| Attekintès                                                                                                    | Nézet: [Standard nézet]<br>Új                                                                                                    | ▼ Export ▲ Megjelen                                                                                                    | ltės: Sajät lėtrehozāsú | Ozenetek 💌   Sta                                                                                             | atus: Proposed Solu                                                                      | ition (2) 💌                                                                                            | Szür<br>Beállításo  |
| Ozenetek                                                                                                    | Prioritás - szőveg Azo                                                                                                    | nositó Leirás                                                                                                    | Felhasználól státus     | Létrehozás dátuma                                                                                            | Jelentő (neve)                                                                           | Feldolgozó (neve)                                                                                      | Mõdositās dātuma    |
| Tipikus feladatok                                                                                                   | 3:kőzepes 900                                                                                                    | 0000064 Test Incidens                                                                                                    | Proposed Solution       | 17.03.2014 13:46:31                                                                                          | Zoltán Perneczky                                                                         | Dorottya Kiss                                                                                          | 17.03.2014 14:25:38 |
| üzenet<br>AP-jegyzet keresése<br>elyettesek kezelése<br>zenet gyorsmegjelenítése                                    | 3:kdzepes 900                                                                                                    | 0000009 TEST140225 III.                                                                                                    | Proposed Solution       | 25.02.2014 13:46:20                                                                                          | Zoltán Perneczky                                                                         | Viktor Csomös                                                                                          | 17.03.2014 14:06:59 |
| Kapcsolódó linkek                                                                                                   |                                                                                                    |                                                                                                    |                         |                                                                                                    |                                                                                          |                                                                                                    |                     |
| cident Management<br>cident Management<br>cident Management<br>SAP-Intatocask +<br>cident Management<br>SAP Links + | Valasz Melléklet hozzáad<br>Cenet KISSO átta zárova<br>Prioritás: 31közepes<br>státus: Propoed Solution<br>Leírás: Test Incidens<br>Attributumok<br>Rsz.: ARC 00<br>Konfguraciós elem: 710000<br>Komponens: SV-SMO<br>Ozieti partnerek<br>Megrendelő: ARCEI<br>Jelentéstevő: Zoltán<br>Támogatási csoport<br>Ozenet feldoigozója: Doroty<br>szöveg | Jovahagyas         PDF-ny           n         20254896 100           0044         3-SUP-TST           LOR-Mittal KFT / 9970 Szentg         Perreczky / (133)           sup / (152)         ya Kös / (130) | omlatšei nezet   Hozz   | aadás figyel. lietához<br>Létrehozva<br>Módositva:<br>Első reakci<br>Elsedekes.<br>Osszekapc<br>Siztonsági t | : 17./<br>17./<br>5 (zārā dātum): 16./<br>Jātum: 21./<br>solāsok<br>Ārolō terūlet: Az ūz | 33.2014 13:46:31<br>33.2014 14:25:38<br>33.2014 11:46:03<br>33.2014 13:46:03<br>enet biztonsägi tärolö | területe            |
|                                                                                                    | Kedves Zoltán,<br>csatolom Önnek a megoldó t                                                                                                    | KISSD<br>iranzaiciót: ZZLL_25.                                                                                                    |                         |                                                                                                    |                                                                                          |                                                                                                    | 17.03.2014 14:21:13 |

#### 1.2.1 Incidens visszaküldése a BCS Ügyfélszolgálat számára

Amennyiben az Ügyfélszolgálat által javasolt megoldás nem eredményes vagy nem fogadjuk el, akkor az incidens visszaküldhető az Ügyfélszolgálat számára. Továbbá ha szükséges, akkor az incidens prioritását is meg tudjuk változtatni:

| Zavar (VAR) 900000064 részletei                                                                                                    |                                                                                                    |
|----------------------------------------------------------------------------------------------------|----------------------------------------------------------------------------------------------------|
| Válasz Pelléklet hozzáadása Jóváhagyás PDF-nyomtatási nézet                                                                                                    | Hozzaadás figyel. listához                                                                                                    |
| Prioritās: 3.közepes<br>Stātus: Proposed Solution<br>Leírās: Test incidens                                                                                                    | Létrehozva: 17.03.2014 13:46:31<br>Módosílva: 77.03.2014 14:25:38<br>Első reakció (záró dátum): 18.03.2014 11:46:03<br>Esedékes dátum: 21.03.2014 13:46:03 |
| Attribútumok                                                                                                    | Összekapcsolások                                                                                                    |
| Rsz.:         ARC 0020254896 100           Konfigurációs elem:         7100000044           Komponens:         SV-SMG-SUP-TST                                                                                                    | Biztonsági tároló terület: Az üzenet biztonsági tároló területe                                                                                            |
| Úzleti partnerek         Megrendelő:         ARCELOR-Mittal KFT / 9970 Szentgotthárd (54)           Jelentéstevő:         Zottán Perneczky / (133)         Támogatási csoport:           Támogatási csoport:         FLineSup / (152)         Úzenet feldolgozója: |                                                                                                    |
| Válasz küldése                                                                                                    |                                                                                                    |
| Prioritás: Zmagas v<br>Válasz: Kedves Support,                                                                                                    |                                                                                                    |
| sajnos a javasolt franzakcióval nem sikerült megoldani a problémát.<br>Údv.,<br>P. Zoltán                                                                                                    |                                                                                                    |
| Välasz küldése Megsz                                                                                                    | <u>cakitas</u>                                                                                                    |

A **Válasz küldése** - re kattintva válaszunk továbbításra kerül az Ügyfélszolgálat számára további feldolgozásra és az incidens státusza **Sent to Support** - ra változik.

#### 1.2.2 Új megoldási javaslat megtekintése

Az Ügyfélszolgálat újabb megoldási javaslatot csatolt számunkra és az incidens státusza **Author Action** – ra változott.

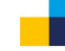

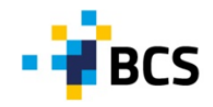

#### Incident Management: SAP Solution Manager < ▶ K Az Ön hozzárendelt üzleti partnere Zoltán Perneczky / (133) Åttekintés Áttekintés Üzenetek - Tipikus feladatok Új üzenet SAP-jegyzet keresése Helyettesek kezelése Üzenet gyorsmegjelenítése Zavar (VAR) Saját létrehozású üzenetek New (1) Withdrawn (3) Sent to Support (20) Sent to Ext. Provider (1) Kapcsolódó linkek Incident Management SAP-hivatkozások Incident Management In Process (3) ۲ Forwarded (1) SAP Links Incident Management SAP-hivatkozások ۲ Sent to SAP (7 Author Action (2) ۲ osed Solution (1) Incident Management SAP Links Confirmed (2) ۲ Összes (41)

Jelöljük ki a megfelelő sort és tekintsük meg az új javasolt megoldást.

| Incident Management: SAP Solution Manager                                                                                                    |                       |              |                 |                          |                     |                      |                                                                                                  |                      |
|----------------------------------------------------------------------------------------------------|-----------------------|--------------|-----------------|--------------------------|---------------------|----------------------|--------------------------------------------------------------------------------------------------|----------------------|
| < ► H                                                                                                    | Ozenetek              |              |                 |                          |                     |                      |                                                                                                  |                      |
| Attekintés<br>Ozenetek                                                                                                    | Nêzet: [Standard nêze | et] 💌   [    | Export 🖌 Megjel | enitēs: Sajāt lētrehozās | iù üzenetek 💌   S   | tatus: Author Action | (2) 💌                                                                                            | Szürð<br>Beállítások |
|                                                                                                    | Prioritás - szőveg    | Azonosító    | Leirás          | Felhasználól státus      | Létrehozás dátuma   | Jelentő (neve)       | Feldolgozó (neve)                                                                                | Módosítás dátuma 📥   |
| <ul> <li>Tipikus feladatok</li> </ul>                                                                                                    | 2:magas               | 900000064    | Test Incidens   | Author Action            | 17.03.2014 13:46:31 | Zoltán Perneczky     | Dorottya Kiss                                                                                    | 17.03.2014 15:00:39  |
| Uj üzenet<br>SAP-jegyzet keresèse<br>Helyettesek kezelése<br>Ozenet gyoremegjelenitése                                                                                                    | 3:kőzepes             | 900000055    | Test message    | Author Action            | 13.03.2014 13:00:51 | Zoltán Perneczky     |                                                                                                  | 17.03.2014 14:41:35  |
| <ul> <li>Kapcsolódó linkek</li> </ul>                                                                                                    |                       |              |                 |                          |                     |                      |                                                                                                  | <b>*</b>             |
| Kapceolodo linkek      Inclident Management SAP-Nväkozäok Inclident Management SAP-Nväkozäok Inclident Management SAP Ink |                       |              |                 |                          |                     |                      | 03.2014 13:46:31<br>03.2014 15:00:39<br>03.2014 17:46:03<br>03.2014 17:46:03<br>03.2014 13:46:03 | ter0lete             |
|                                                                                                    | K. Dorottya           | ció Zoltán P | erneczky /      |                          |                     |                      |                                                                                                  | 17.03.2014 14:58:24  |

### 1.3 Javasolt megoldás elfogadása

Amennyiben az Ügyfélszolgálat által javasolt megoldás eredményesnek bizonyult és elfogadjuk, zárjuk le az incidenst a **Jóváhagyás** (Confirmed) ikonra kattintva.

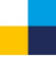

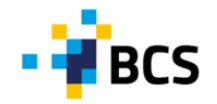

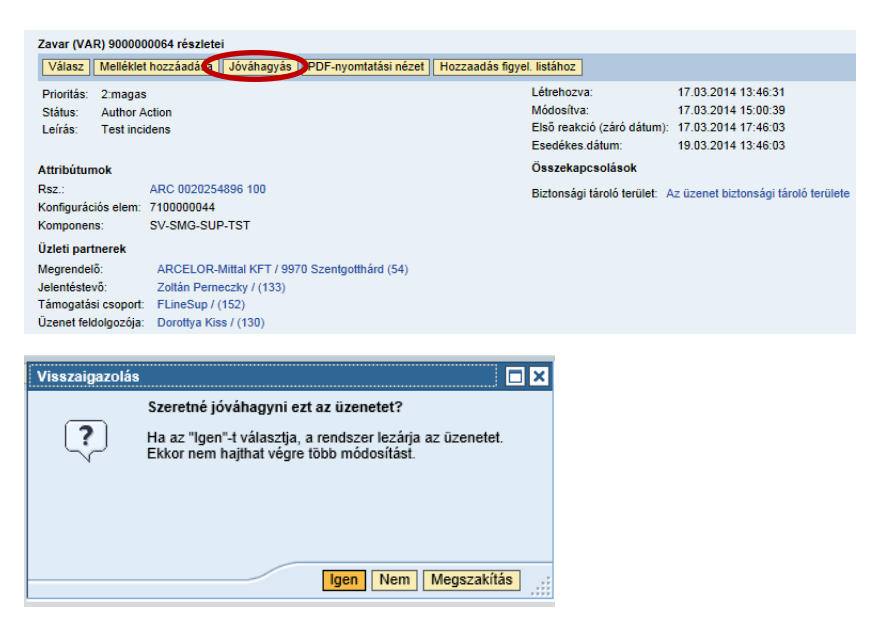

A lezárt incidenseket megtekinthetjük az Áttekintő képernyőn a Confirmed státusz alatt:

| Incident Managen                                                                                                    | nent: SAP Solution Manager                                                                                                    |
|----------------------------------------------------------------------------------------------------|----------------------------------------------------------------------------------------------------|
| Áttekintés                                                                                                    | Az Ön hozzárendelt üzleti partnere Zoltán Perneczky / (133)<br>Áttekintés                                                                                      |
| <ul> <li>✓ Tipikus feladatok</li> </ul>                                                                                                    |                                                                                                    |
| Új üzenet<br>SAP-jegyzet keresése<br>Helyettesek kezelése<br>Üzenet gyorsmegjelenítése                                                                     | Zavar (VAR)<br>Saját létrehozású üzenetek<br>New (1)<br>Withdrawn (3)                                                                                          |
| <ul> <li>Kapcsolódó linkek</li> </ul>                                                                                                    | Sent to Support (20)                                                                                                    |
| Incident Management<br>SAP-hivatkozások<br>Incident Management<br>SAP Links<br>Incident Management<br>SAP-hivatkozások<br>Incident Management<br>SAP Links | Sent to Ext. Provider (1)<br>In Process (3)<br>Forwarded (1)<br>Sent to SAP (7)<br>Author Action (1)<br>Proposed Solution (1)<br>Confirmed<br>)<br>Osszes (41) |

A Felhasználói státusz Jóváhagyott - ra (Confirmed) változott:

| Incident Management: SAP Solution Manager    |                                                                                                    |                    |           |                |                     |                     |                  |                   |                     |
|----------------------------------------------|----------------------------------------------------------------------------------------------------|--------------------|-----------|----------------|---------------------|---------------------|------------------|-------------------|---------------------|
| 4 <b>)</b> (4                                | Üz                                                                                                    | enetek             |           |                |                     |                     |                  |                   |                     |
| Áttekintés                                   | Nézet: [Standard nézet] V Export A Megjelenítés: Saját létrehozású úzenetek V Státus: Confirmed (3) V Szűrő<br>Beállítások |                    |           |                |                     |                     |                  |                   |                     |
| Uzenetek                                     |                                                                                                    | Prioritás - szöveg | Azonosító | Leírás         | Felhasználói státus | Létrehozás dátuma   | Jelentő (neve)   | Feldolgozó (neve) | Módosítás dátuma 🔄  |
| <ul> <li>Tipikus feladatok</li> </ul>        |                                                                                                    | 2:magas            | 900000064 | Test incidens  | Confirmed           | 17.03.2014 13:46:31 | Zoltán Perneczky | Dorottya Kiss     | 17.03.2014 15:17:59 |
| Új üzenet                                    |                                                                                                    | 3:közepes          | 900000050 | Folyamat Teszt | Confirmed           | 11.03.2014 16:35:16 | Zoltán Perneczky | Viktor Csomós     | 11.03.2014 17:26:00 |
| SAP-jegyzet keresese<br>Helyettesek kezelése |                                                                                                    | 3:közepes          | 900000014 | BC message     | Confirmed           | 25.02.2014 14:51:46 | Zoltán Perneczky | Viktor Csomós     | 04.03.2014 14:37:44 |
| Üzenet gyorsmegjelenítése                    |                                                                                                    |                    |           |                |                     |                     |                  |                   |                     |

#### 1.4 Eszkaláció és probléma kezelése

Amennyiben az incidens kezelése eszkalációt igényel, akkor az Ügyfél és a tanácsadók közötti egyeztetésre van szükség. Például, ha az Ügyfél által rögzített incidens megoldásának erőforrás igénye meghaladja a tanácsadó és az Ügyfél felhasználó hatáskörébe rendelt mértéket vagy az Ügyfél

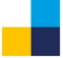

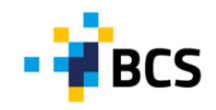

felhasználó és a tanácsadó között vitás helyzet alakult ki a kidolgozott megoldással kapcsolatosan.

Eszkaláció kezelése az alábbi módon valósul meg:

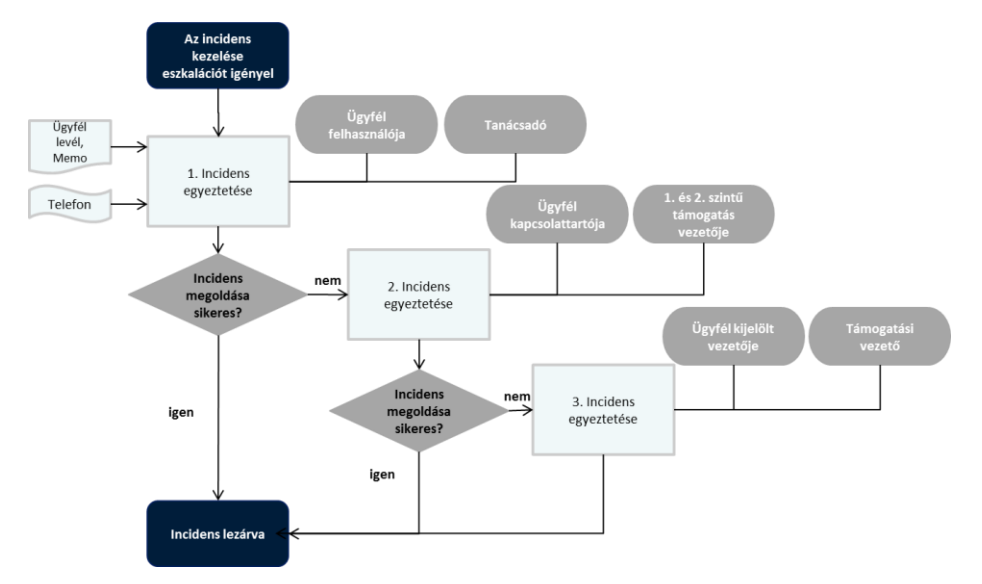

Az eszkalációs folyamatot több esemény kiválthatja. Ezek közül a legfontosabbak az alábbiak:

| Eszkalációt kiváltó<br>esemény                         | Incidens azonosítása                                                                                                    | Cselekvési terv                                                                                                    |
|--------------------------------------------------------|----------------------------------------------------------------------------------------------------|----------------------------------------------------------------------------------------------------|
| Súlyos pénzügyi és üzleti<br>kockázattal járó probléma | Általában a kiemelt, Very High prioritású incidenst<br>az Ügyfél felhasználója rögzíti. Az incidens<br>státuszát Very High prioritásra a Ügyfélszolgálat<br>tanácsadói is módosíthatják abban az esetben,<br>ha az incidens elemzése során súlyos pénzügyi<br>vagy üzleti következmények lehetőségét<br>azonosítják. | A kiemelt prioritású incidenseket a 1. és 2. szintű<br>Támogatási vezető minden esetben ellenőrzi. Ha<br>az incidens kezelésénél bármilyen probléma<br>felmerül, a támogatási vezető beavatkozik a<br>kezelésbe.                                                                                                    |
| Rendszer leállás                                       | Abban az esetben, ha a rendszer leáll,<br>mihamarabb értesíteni szükséges az 1. és 2.<br>szintű Támogatás vezetőjét, HelpDesk telefonon<br>értesíti az 1. és 2. szintű Támogatás vezetőjét.                                                                                                    | Az 1. és 2. szintű Támogatás vezetője felveszi a<br>kapcsolatot az Ügyféllel, és értesíti a<br>rendelkezésre álló támogató csapatot, akik<br>elkezdik a hibát kijavítani. A részletes cselekvési<br>terv a felmerült probléma függvényében kerül<br>kidolgozásra és végrehajtásra.                                       |
| Szolgáltatási Szint<br>megsértése                      | Az Ügyfélszolgálat koordinátora folyamatosan<br>figyelemmel kíséri a folyamatban lévő<br>incidenseket, valamint azonosítja azokat az<br>eseteket, amelyeknél a szolgáltatási szint tartása<br>veszélybe kerül.                                                                                                    | Amennyiben a SLA szint betartása veszélybe<br>kerül vagy nem teljesül, a koordinátor<br>figyelmeztető üzenetet küld az erre az incidensre<br>dedikált személyek, az Account menedzser és az<br>1. és 2. szintű Támogatási vezető részére.<br>További erőforrásokat bevonásáról – szükség<br>esetén – a vezetők döntenek. |

Az incidenssel kapcsolatos panaszokat és reklamációt a BCS kivizsgálja és a vizsgálat eredményeiről tájékoztatja az Ügyfelet. A panaszok és reklamációk kezelésének módja az alábbiak szerint történik:

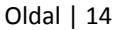

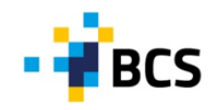

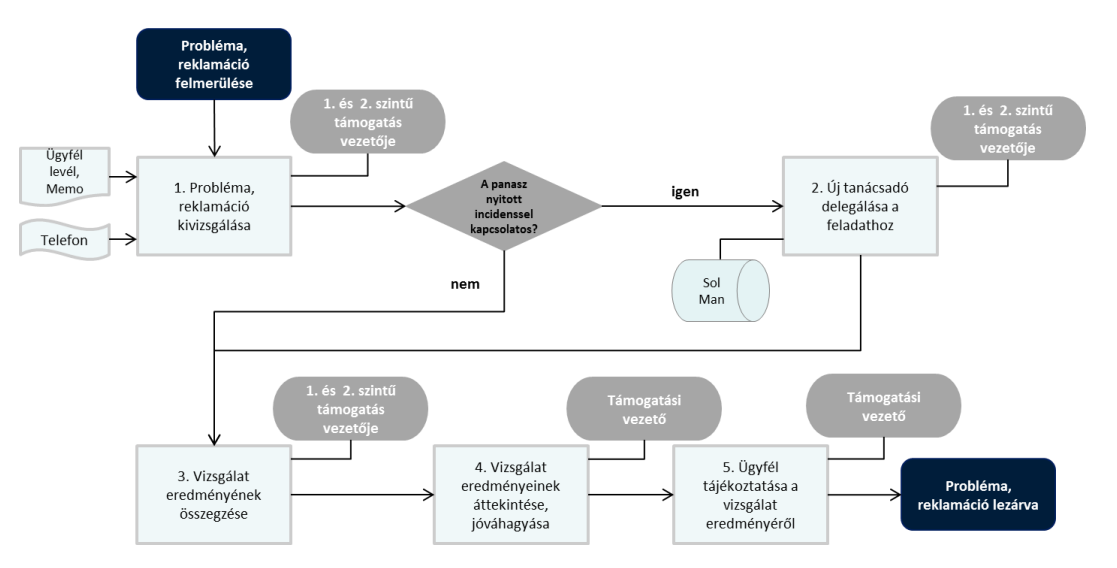

### 1.5 Adatszolgáltatás Ügyfelek számára

Az incidensekkel kapcsolatosan havi időközönként riport készül, mely az Ügyfél kapcsolattartó részére kerül kiküldésre. A meghatározott mutatószámok vállalt értéke ügyfelenként eltérő, a szerződéses tárgyalások során kerülnek meghatározásra.

Szolgáltatási szint mutatói közül a következők kerülhetnek meghatározásra:

- Incidensek száma, típus és prioritás szerinti megbontásban;
- Reagálási idő az incidens bejelentését követően (óra), prioritásonkét meghatározva;
- Incidens utolsó frissítése után eltelt idő;
- Bejelentés megoldása ideje hibatípusonként és prioritások szerint;
- Üzemeltetett/hosztolt rendszer rendelkezésre állási ideje (%);
- Ügyfél által lezárt bejelentések aránya (%).

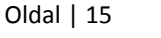